# SW Workspace

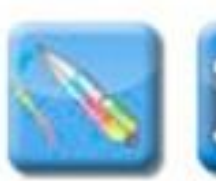

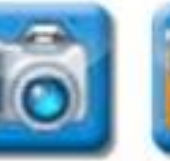

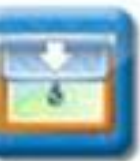

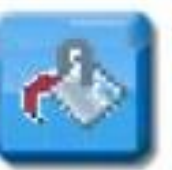

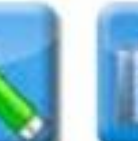

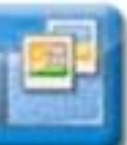

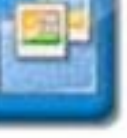

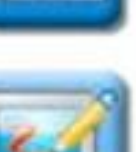

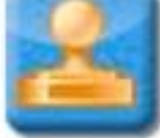

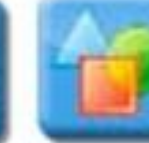

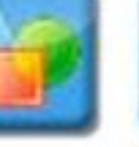

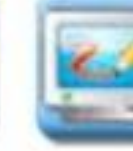

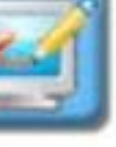

## Tvorba materiálů

Vaše přípravy pro interaktivní výuku mohou být vytvořeny v jakékoli aplikaci - MS Word, PowerPoint, Excel, PDF, Flash, tabulové Software.

Samotný SW Workspace je jedinečný univerzálním použitím, zjednodušeně řečeno, můžete pracovat s jakýmkoli materiálem, který spustíte na Vašem počítači (ke většině již hotových příprav, např. z internetu, úplně postačí nainstalovat prohlížeč daného programu).

### Software Workspace

Prvním krokem je samotné nainstalování SW Workspace do počítače:

- 1. Workspace
- 2. Language Pack (čeština)
- 3. Content (obsah galerie)

Najdete je na CD přiloženém k zakoupenému HW nebo http://www.einstruction.eu/downloads/.

#### Workspace spustite

- dvojklikem na zástupce na ploše
- nebo kliknutím na ikonu elnstruction nástroje 🅐 , volba Workspace,
- nebo z nabídky Všechny programy elnstruction, Interwrite Workspace, Interaktive Mode.

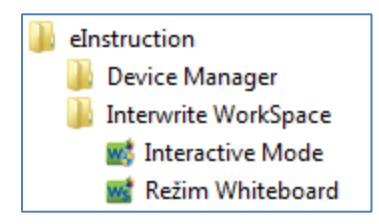

Otevře se Vám panel nástrojů. Nástroje použijete pro práci s jakoukoli aplikací nebo pro přípravu a práci v prostředí Workspace - soubory mají označení gwb:

Vytvoření prostředí přípravy – režim Lekce

Stránky můžete vytvořit:

**Prázdná strana**- standardně se Vám otevře bílá, její barvu lze změnit kliknutím na tlačítko "Nabídka aplikace Workspace", "Preference", "Nastavení nové stránky".

| Nastavení panelu nástrojú 🛛 🧲 Volby | A Nastavení nové stránky |
|-------------------------------------|--------------------------|
| Prázdná strana                      | Zachytž                  |
| Nähled                              | C Vždy zachytit čá       |
|                                     | C Vždy zachytáva         |
|                                     | C Vždv zachvit ok        |
|                                     | C Vždy uložt             |
| Změnit barvu pozadí                 | (• Výzva                 |
|                                     | C Nikdy neukláda         |

*Strana s mřížkou* - standardně se Vám otevře stránka se žlutým podkladem, modrými linkami, rámečkem pro nadpis. Změnu lze provést opět v preferencích. Můžete změnit barvu podkladu, barvu, šířku, styl čáry, rozteče linek, vytvořit čtverečkovaný podklad.

Kliknutím na tlačítko "Nabídka aplikace Workspace", volbou "Strany" pak vytvoříte další podklady:

|   |   | Vytvořit prázdnou stranu    | ß | Strany                        |
|---|---|-----------------------------|---|-------------------------------|
|   |   | Vytvořit stranu s mřížkou   | Ŧ | Nápověda 🕨                    |
|   |   | Vytvořit stránku obrázku    |   | Preference                    |
| 1 | C | Vytvořit duplicitní stranu  |   | Hlasovací systém pro studenty |
|   |   | Vytvořit stránku kalendáře  |   | Správce zařízení              |
|   |   | Vytvořit stranu s přechodem |   |                               |

Stránka obrázku - vytvoříte podklad z jakéhokoli obrázku ze svého PC, nebo využijete podklady z nabídky výrobce.

| ybrat obrázek n                | a pozadi                   |                                | 35%                |                                |                                 |                             |  |
|--------------------------------|----------------------------|--------------------------------|--------------------|--------------------------------|---------------------------------|-----------------------------|--|
| Logarithmic-<br>Graph-2        | map_usa_bla<br>nk          | map_usa_co<br>mplete           | map_world          | multiplication_<br>table_blank | multiplication_<br>table_compl_ | music_paper_<br>no_clefs    |  |
| music_paper_<br>no_clefs (lar_ | music_paper_<br>with_clefs | music_paper_<br>with_clefs ()_ | notebook_pap<br>er | Park                           | periodic_table<br>blank         | periodic_table<br>_complete |  |
|                                |                            |                                |                    | Pol                            | oha                             |                             |  |

Tlačítko "Importovat" slouží k otevření prostředí Vašeho počítače a výběru Vámi zvoleného obrázku, ze kterého vytvoříte podklad. Poloha - zde máte možnost zvolit umístění obrázku vzhledem ke stránce.

*Stránka kalendáře* - umožní Vám vytvoření vlastního kalendáře dle zvolených parametrů.

| Vytvořit stránku kalendáře                                                                                          | ×                                                                                                    |
|----------------------------------------------------------------------------------------------------|----------------------------------------------------------------------------------------------------|
| Data<br>C Jeden týden<br>Jeden měsíc<br>Dva měsíce<br>Tři měsíce<br>Č Čtyři měsíce<br>Měsíc a rok<br>Duben V 2011 V | Náhled         DUBEN 2011         Image: Start Start St |

Stránka s přechodem - barevně zajímavou stránku vytvoříte v preferencích navolením barev (2,4)

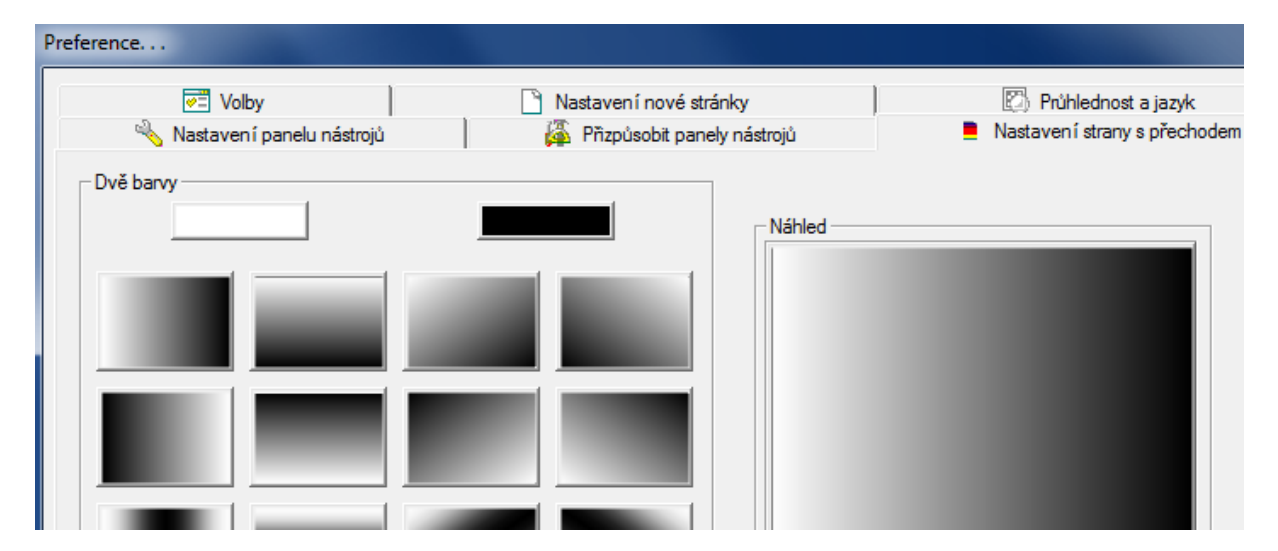

Pokud budete chtít zkopírovat celou stránku, kliknete na Vytvořit duplicitní stranu.

Další možností jak vytvořit podklad pro Vaši přípravu je následující:

Při otevřené jakékoli aplikaci kliknete na libovolný nástroj na Panelu nástrojů Workspace.

Příklad: otevřu si internetovou stránku v tomto případě www.interaktivni.cz, kliknu na nástroj WS a ze stránky se mi vytvoří podklad, do kterého mohu dopisovat své poznámky:

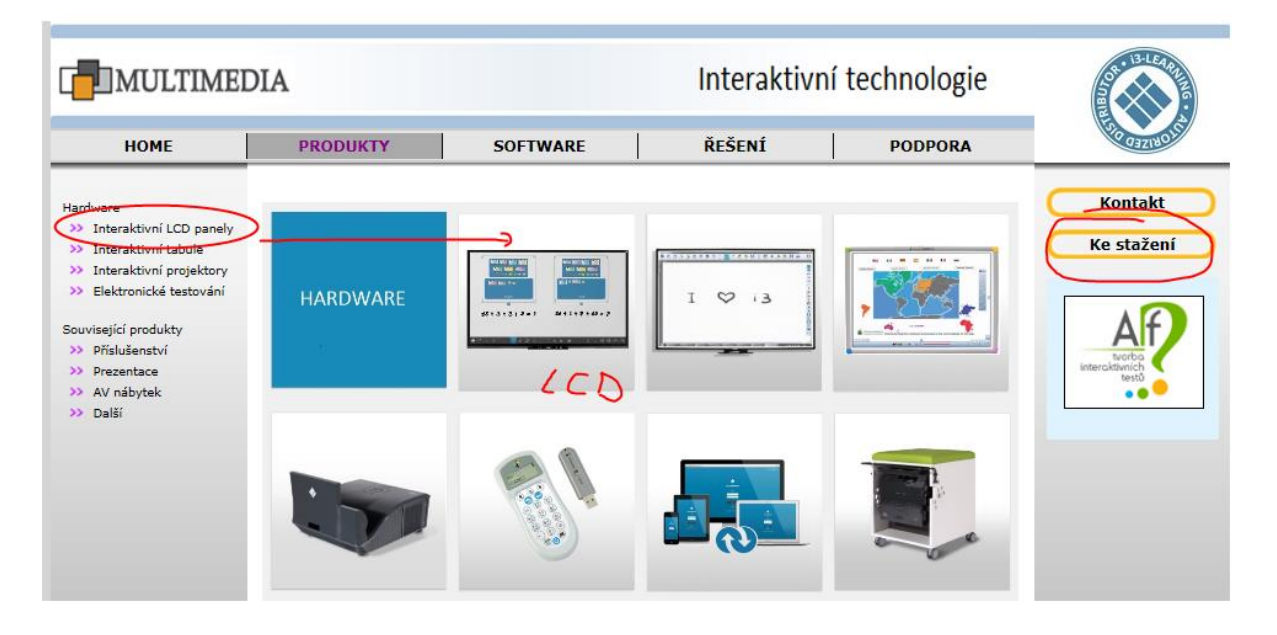

#### Vkládání objektů

Pro vložení objektu použijte nástroje Workspace:

Tvary, 
Čára - vložení předdefinovaných tvarů

kliknutím na zvolený tvar jej nakreslíte do Vašeho podkladu. Po jeho označení tlačítkem "Výběr" můžete měnit jeho vlastnosti (velikost, barvy, umístění) pomocí nabídky na spodní liště okna.

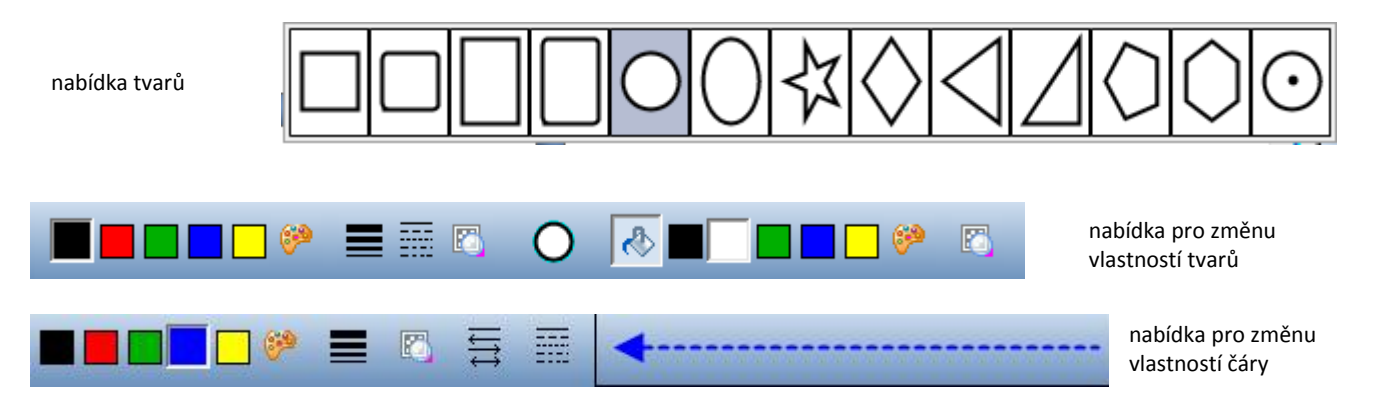

**Pero** - nakreslíte libovolný tvar nebo napíšete text, nástrojem "Výběr" označíte, pokud chcete měnit vlastnosti. Nabídka na spodní liště okna Vám umožňuje měnit barvu, tloušťku, styl čáry ještě i před tím, než začnete psát. Rovněž vidíte aktuálně navolený charakter čáry.

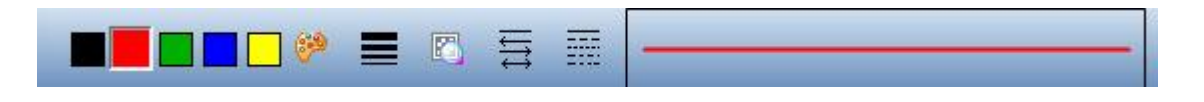

**Zvýrazňovač** - pomocí něho kreslíte přes již hotové texty, objekty, zvýrazňujete požadované. Pro změnu vlastností použijte opět nabídku na spodní liště okna.

**Text** - vložení textového pole do Vaší přípravy. Kliknete na toto tlačítko a do místa, kam chcete textové pole vložit. Pokud chcete změnit trvale defaultní nastavení vlastností, proveďte toto ještě před kliknutím na umístění pole a upravte vlastnosti v nabídce:

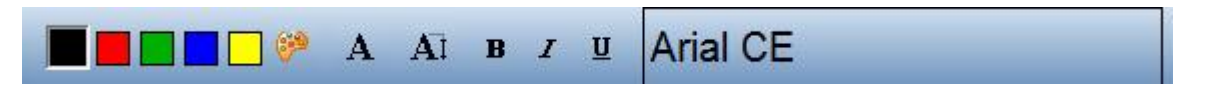

výběr: barvy textu, fontu, velikosti, tučné, kurzíva, podtržení

I poté můžete vlastnosti textu ale individuálně měnit, pomocí nabídky na samotném textovém poli:

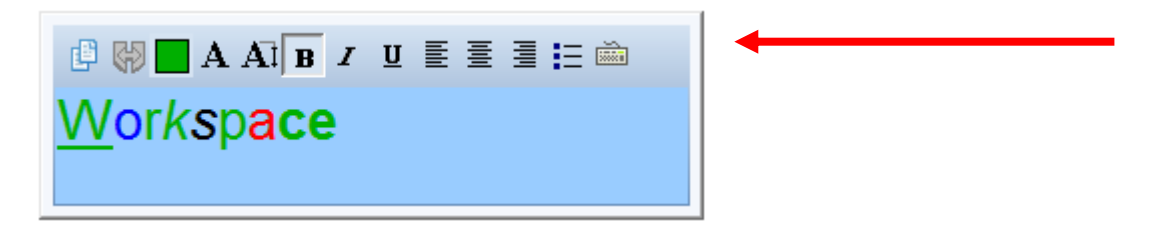

Napíšete-li více textu a odejdete z režimu "Text" kliknutím na jiný nástroj, chová se celý blok textu jako celek. Pokud budete chtít pracovat s jednotlivými slovy, odejděte z psaní pomocí tlačítka "Rozdělit větu na slova":

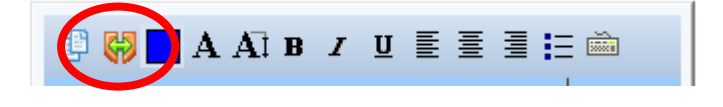

Další nástroje pro vkládání tvarů, textů:

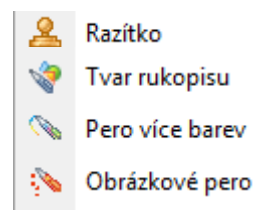

 používáte stejným způsobem, jako předešlé. "Razítko" Vám umožňuje rychlé vytvoření opakujícího se tvaru (můžete přidat i svoje obrázky, pokud chcete stejnou velikost, jako jsou předpřipravé obrázky, uložte jej ve velikosti 50x50pixelů. Můžete zadat ale i obrázek jiných velikostí). "Tvar rukopisu" zarovná Váni nakreslené tvary (kružnice, čáry, čtverce....).

**Ručně psaný text** - převádí Vámi napsaný text do strojové podoby. Dvojklikem lze provádět editace (zvolíte tlačítko výběr a dvojkliknete na daný text). Pište znakově, písmenko po písmenku. Slovo se pak celé převede. Je určen ke krátkým slovním popiskům.

Při prvním použití: pokud se Vám text nepřevádí správně, klikněte na tlačítko "Nabídka aplikace WS", "Preference", "Průhlednost a jazyk" a označte v umístění "vyberte jazyk" místo" Použít předvolbu systému" přímo Čeština a "Jazyk rozpoznávaného textu" rovněž Čeština.

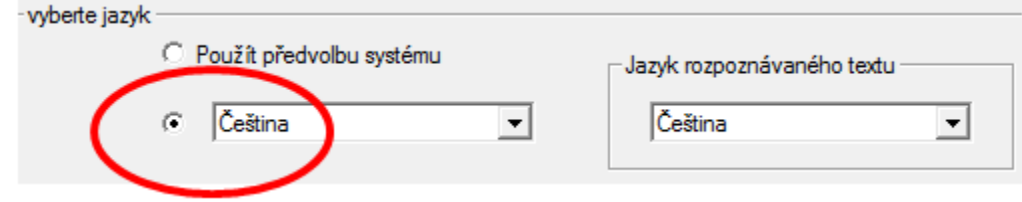

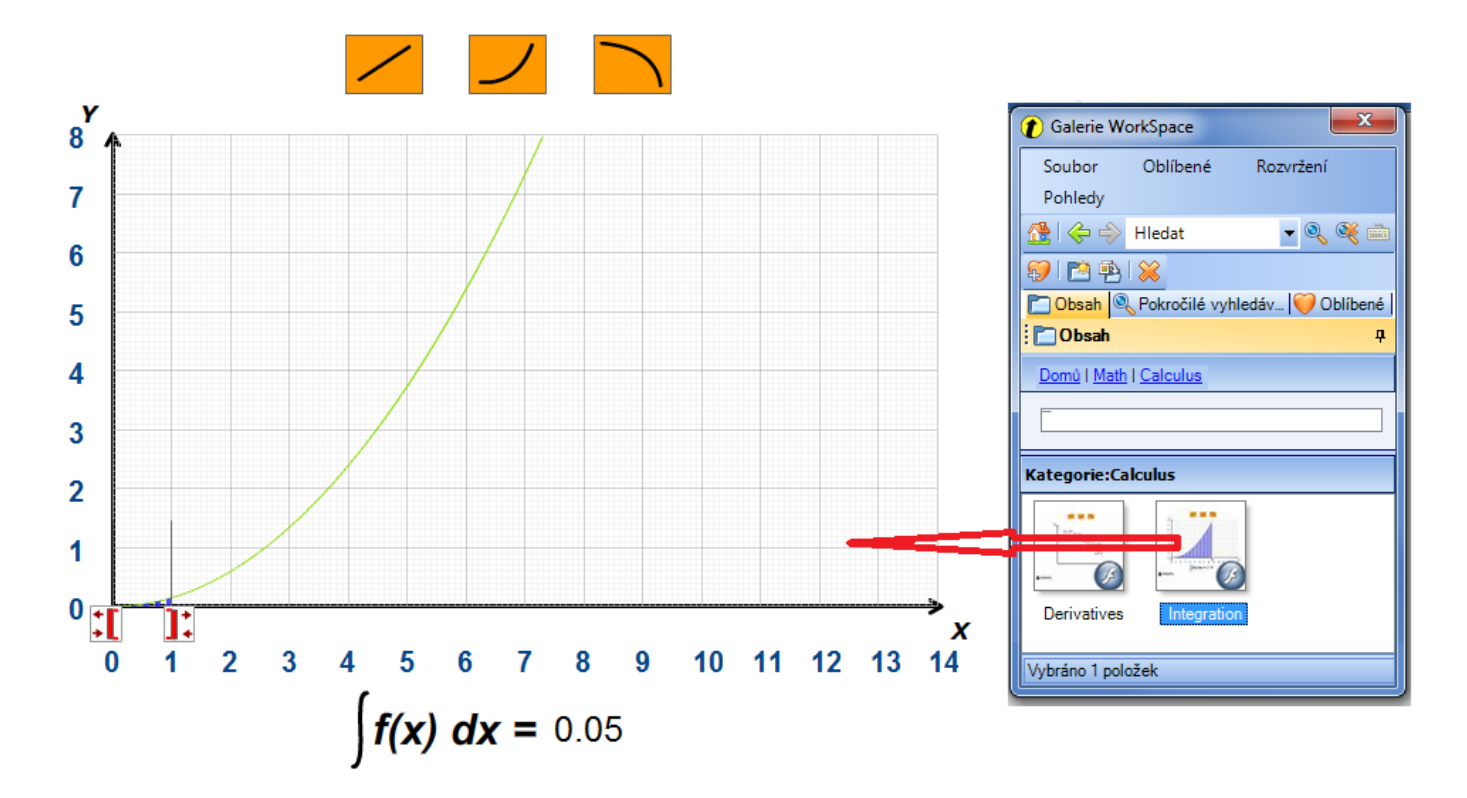

Použijte buď obrázky poskytnuté výrobcem, nebo si do Galerie vložte své materiály. Přidání souboru nebo celé složky do galerie provedete několika způsoby:

1. Otevřete Galerii, Soubor, "Přidat soubory do galerie" nebo "Přidat složku se soubory" - otevře se Vám prostředí Vašeho PC, najdete daný obrázek nebo celou složku a kliknete OK.

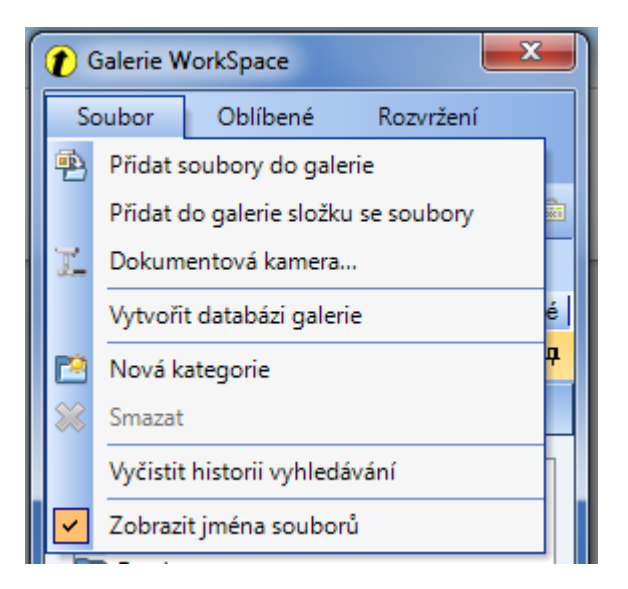

2. Otevřete si umístění daného souboru ve Vašem PC, otevřete Galerii. Myší přetáhnete daný soubor do spodní části Galerie.

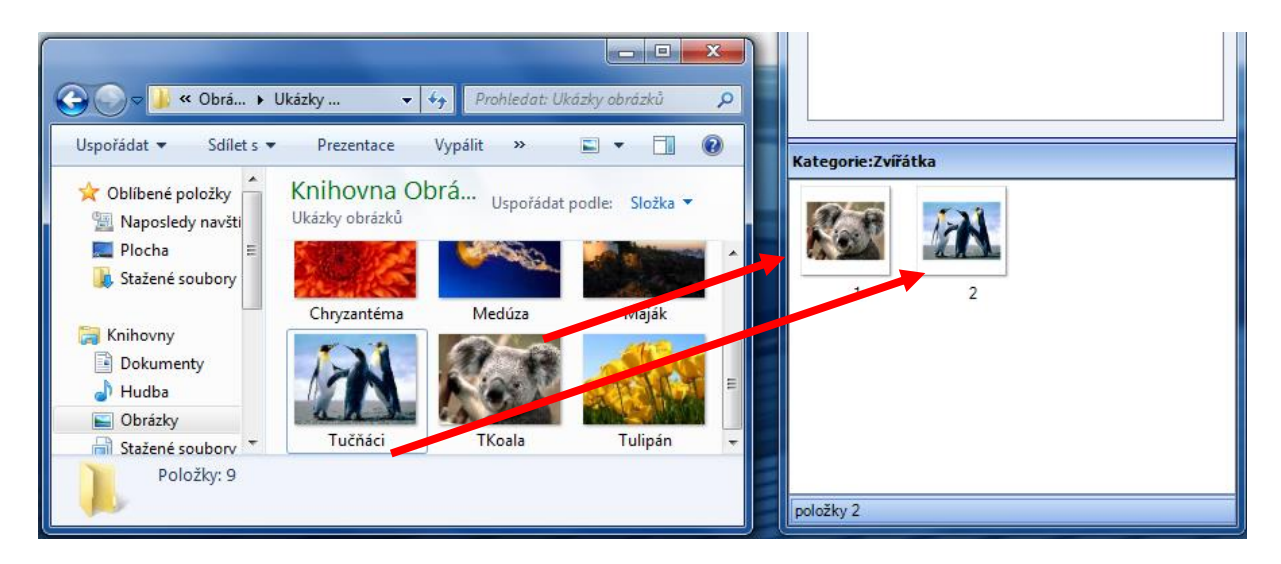

Takto můžete vkládat obrázkové formáty, PDF, PPT, Flash, Video, Audio.

3. Objekt nebo celou stránku vytvořenou v tabulovém SW Workspace:

Označíte objekt, který chcete do Galerie uložit, kliknete na tlačítko"Přidat soubory do galerie" 🔛 na spodní liště okna Workspace.

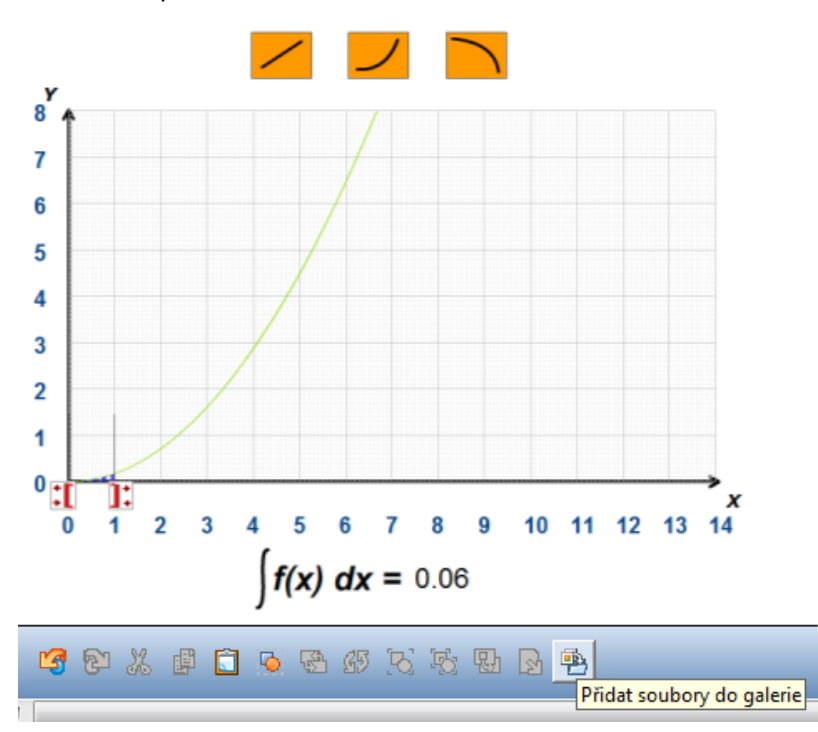

 Importovat obrázek přímo z připojeného externího zařízení - vizualizér, scaner, fotoaparát – volba Dokumetová kamera:

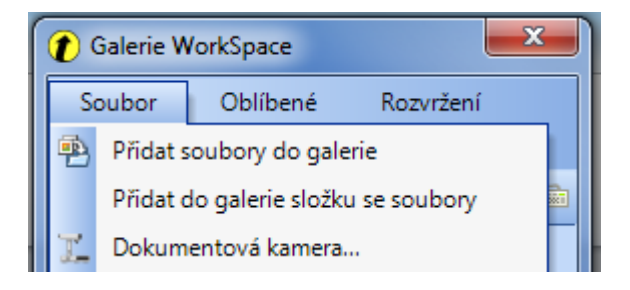

V Galerii najdete výrobcem vytvořené kategorie, ve kterých jsou již obrázky a Flash animace připravené.

Kategorii si můžete vytvořit vlastní:

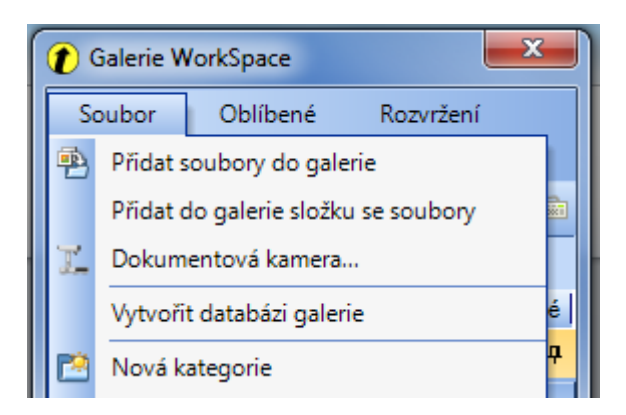

Rovněž stávající kategorie si můžete přejmenovat - přiblížíte se myší k dané kategorii, kliknete pravým tlačítkem, zvolíte přejmenovat. Také jednotlivé obrázky si můžete nazvat dle svého, kliknete pravým tlačítkem myši, Vlastnosti, v otevřeném okně změníte název obrázku.

#### Vložení objektu přímo z počítače

Klikněte na tlačítko "Panel nástrojů" 🦛, zvolte možnost "Vložte médium". Vyberte soubor, který chcete vložit - obrázkové formáty, video, audio, flash,..

Pro úpravu vloženého obrázku použijte tlačítko "Výběr"

Video, audio a Flash vložíte také samostatnými tlačítky: Tyto formáty pak můžete používat jako součást Vašich příprav. Přehrávač Flash
 Audio soubor
 Video soubor

R

#### Práce s objekty

Přesunutí objektu provedete myší/perem po kliknutí na nástroj výběr

Jednotlivé objekty, nebo více vložených objektů najednou můžete označit nástrojem "Výběr", a poté s nimi dále pracovat.

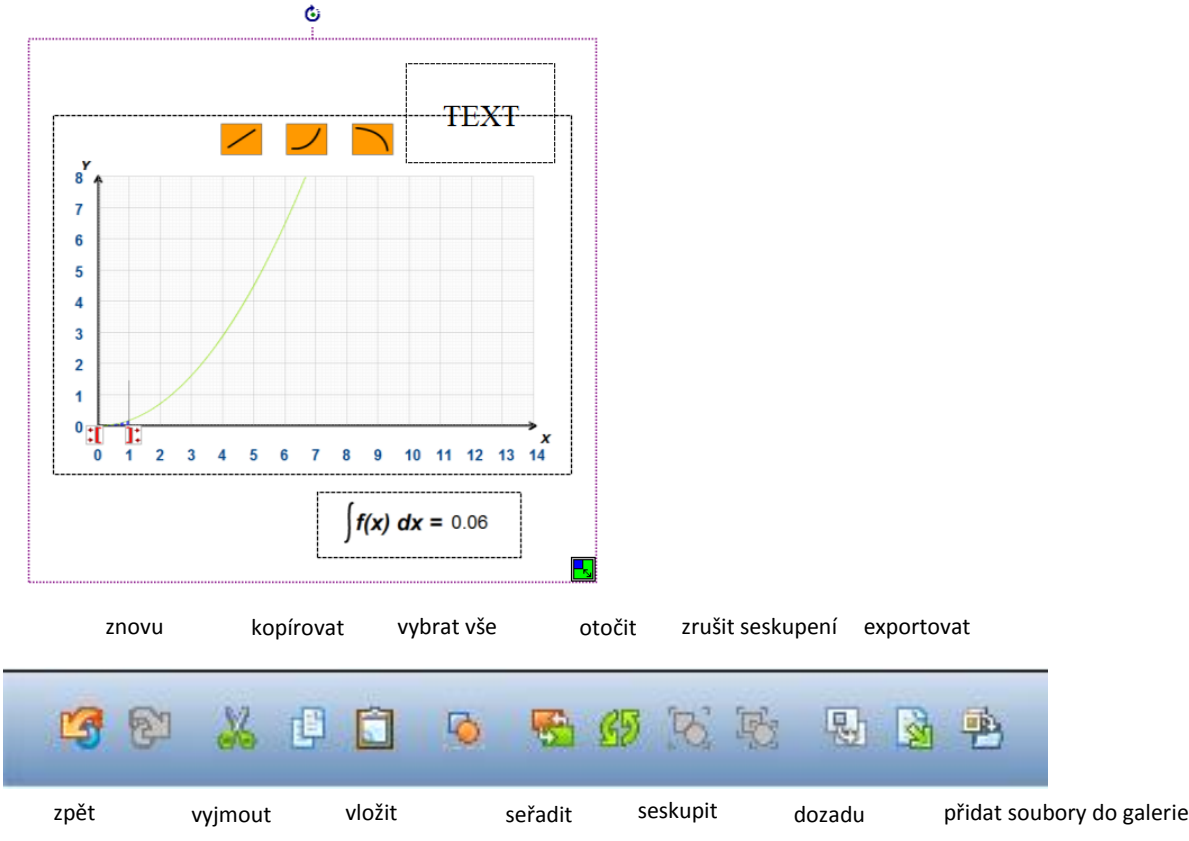

Objekt (tvar, text) můžete propojit s jiným souborem, vytvořit odkaz, vazbu. Nástrojem výběr objekt, a klikněte na nástroj **"Odkazy"** *Composition do se propositi de se propositi s jiným souborem, vytvořit odkaz, vazbu. Nástrojem výběr objekt, a klikněte na nástroj "Odkazy" <i>Compositi s jiným souborem, vytvořit odkaz, vazbu. Nástrojem výběr objekt, a klikněte na nástroj "Odkazy" Compositi s jiným souborem, vytvořit odkaz, vazbu. Nástrojem výběr objekt, a klikněte na nástroj "Odkazy" Compositi s jiným souborem, vytvořit odkaz, vazbu. Nástrojem výběr objekt, a klikněte na nástroj "Odkazy" Compositi s jiným souborem, vytvořit odkaz, vazbu. Nástrojem výběr objekt, a klikněte na nástroj "Odkazy" Compositi s jiným souborem, vytvořit odkaz, vazbu. Nástrojem výběr objekt, a klikněte na nástroj "Odkazy" Compositi s jiným souborem, vytvořit odkaz, vazbu. Nástrojem výběr objekt, a klikněte na nástroj "Odkazy" Compositi s jiným souborem, vytvořit odkaz, vazbu. Nástrojem výběr souborem, vytvořit odkaz, vazbu. Nástrojem výběr objekt, a klikněte na nástroj "Odkazy" Compositi s jiným souborem, vytvořit odkaz, vazbu. Nástrojem výběr souborem, vytvořit odkaz, vazbu. Nástrojem výběr souborem, vytvořit odkaz, vazbu. Nástrojem výběr souborem, vytvořit odkaz, vazbu. Nástrojem výběr souborem, vytvořit odkaz, vazbu. Nástrojem výběr souborem, vytvořit odkaz, vazbu. Nástrojem výběr souborem, vytvořit odkaz, vazbu. Nástrojem výběr souborem, vytvořit odkaz, vazbu. Nástrojem výběr souborem, vytvořit odkaz, vazbu. Nástrojem výběr souborem, vytvořit odkaz, vazbu. Nástrojem výběr souborem, vytvořit odkaz, vazbu. Nástrojem výběr souborem, vytvořit odkaz, vazbu. Nástrojem výběr souborem, vytvořit odkaz, vazbu. Nástrojem vytvořit odkaz, vazbu. Nástrojem vytvořit souborem, vytvořit odkaz, vazbu. Nástrojem vytvořit souborem, vytvořit souborem, vytvořit odkaz, vazbu. Nástrojem vytvořit souborem, vytvořit souborem, vytvořit souborem, vytvořit souborem, vytvořit souborem, vytvořit souborem, vytvořit soube, vytvořit souborem, vytvořit* 

Poznámka: Odkazy lze vkládat vždy k označenému objektu, pokud máme soubor uložený.

Odkazy, přímé propojení, lze udělat se soubory MS Office, obrázkové soubory, video, audio nebo s internetovou stránku. V samotné hodině pak pracujete v prostředí Workspace a jedním kliknutím otevřete úplně jinou aplikaci.

Po kliknutí na nástroj "Odkazy" se otevře následující okno.

| l    | Odkaz ned         | efinován      |
|------|-------------------|---------------|
| Přid | lat/upravit odkaz | Vymazat odkaz |
|      | ОК                | Storno        |

Klinete na "Přidat/upravit odkaz" a rozbalíte možnosti propojení:

| Odkaz                                                                                                    |                                    |   |  |  |  |
|----------------------------------------------------------------------------------------------------|------------------------------------|---|--|--|--|
| Ту                                                                                                    | propojení:                         |   |  |  |  |
|                                                                                                    | Odkaz nedefinován                  |   |  |  |  |
|                                                                                                    | Přidat/upravit odkaz Vymazat odkaz |   |  |  |  |
|                                                                                                    | OK Storno                          |   |  |  |  |
| Upravit propojer                                                                                                    | Interwrite:                        | x |  |  |  |
| Typ propojení:                                                                                                    | Propojit s internetovou stránkou   |   |  |  |  |
| Zadejte interne<br>Propojit s internetovou stránkou<br>Propojit se souborem Interwrite GWB a stranou<br>Propojit se souborem, např. aplikace Word, PowerPoint, Excel atd.<br>Propojit se zvukovým souborem<br>Propojit s videosouborem |                                    |   |  |  |  |
|                                                                                                    | OK Storno                          |   |  |  |  |
| C                                                                                                    |                                    |   |  |  |  |

Vyberete typ požadovaného propojení:

- S internetovou stránkou napíšete webovou adresu
- S jednotlivými soubory, kliknete na "Procházet" a vyberete daný soubor z Vašeho PC

| pravit propojení Interwrite: |                   | 23        |
|------------------------------|-------------------|-----------|
| Typ propojení: Propojit se z | vukovým souborem  | •         |
| –Název zvukového souboru: –  |                   |           |
| F:\školeni\pes.wav           |                   |           |
| Absolutní cesta              | C Relativní cesta | Procházet |
|                              | OV Starsa         |           |

Propojení je označené mini ikonou směřující k danému objektu. Jakmile na tuto ikonu kliknete, otevře se propojený soubor.

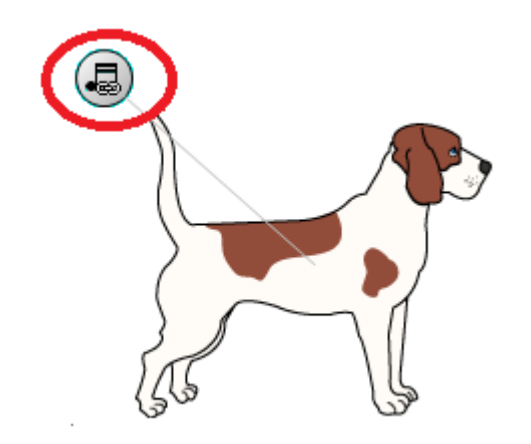

Odkaz můžete kdykoli změnit nebo zrušit.

## Vrstvy

Přípravu lze vytvořit také v jednotlivých etapách, vrstvách. Při spuštění přípravy pak odkrýváte učivo postupně, tak jak potřebujete:

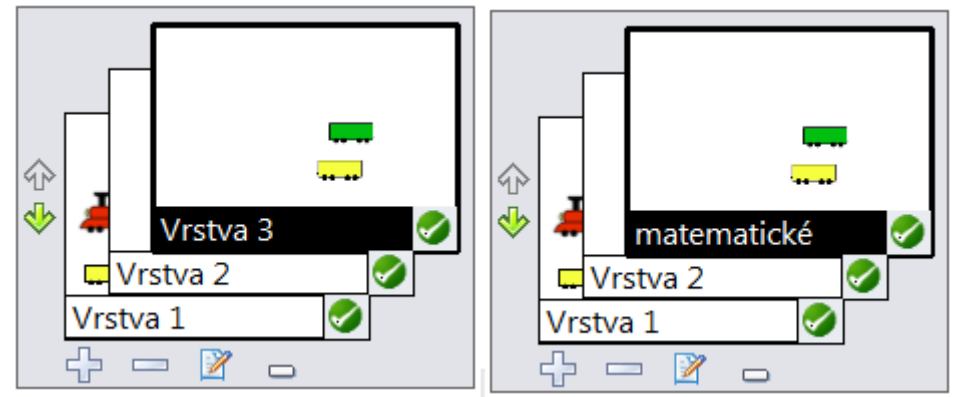

Vrstvy lze přidávat až do počtu 6. Jednotlivé vrstvy si sami pojmenujte. Lze využít i při digitalizaci starších materiálů do výuky, např. fólií, jednu po druhé naskenovat a fáze nějakého procesu jsou zachyceny.

#### Matematické nástroje

Ve svých hodinách použijte virtuální matematické nástroje:

Klikněte na nástroj "Panel nástrojů" 📓 a zvolte z nabídky:

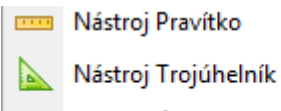

- 🖄 Nástroj Úhloměr
  - 🕅 Nástroj Kružítko

## Prezentační nástroje

Clona – pro postupné odkrývání objektů.

**Světelný kužel** – odkrývání, vyhledávání detailů.

## Nástroj pro kopírování detailů

💼 Zachytit – zachycení, kopírování částí obrázků, dokumentů, podkladů. Možnosti zachycení:

| Zachytit                                    |            |      | X         |  |  |  |  |
|---------------------------------------------|------------|------|-----------|--|--|--|--|
|                                             |            |      |           |  |  |  |  |
| Částečné                                    | Volný tvar | Okno | Obrazovka |  |  |  |  |
| Umístit zachycení na novou stranu<br>Storno |            |      |           |  |  |  |  |

**Nahrávání a přehrávání** – slouží k záznamu dění na obrazovce. Nahraje veškerou Vaši činnost na PC, na interaktivní tabuli.

## Nástroje pro správu

Soubor

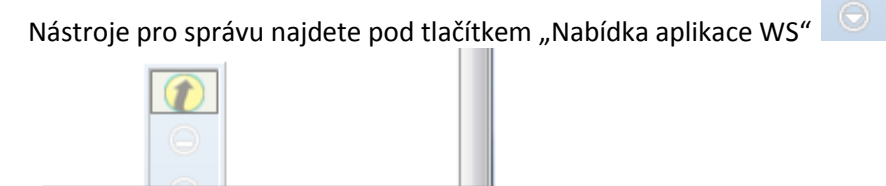

Otevřete nabídku a vyberete z uvedených možností:

| <u>@</u> | Nový                     | Ctrl+N |            | Soubor                        |
|----------|--------------------------|--------|------------|-------------------------------|
| 5        | Otevřít                  | Ctrl+0 | 2          | Upravit •                     |
| B        | Uložit                   | Ctrl+S | <b>Til</b> | Nástroje 🕨                    |
| 2        | Uložit jako              |        | ß          | Strany •                      |
|          | Zavřít                   |        | €          | Nápověda 🕨                    |
| <b>B</b> | Tisknout                 | Ctrl+P | <b>V</b>   | Preference                    |
|          | Exportovat               | Ctrl+E | ۵          | Hlasovací systém pro studenty |
|          | E-mail                   |        | 2          | Správce zařízení              |
| 2        | Exportovat soubor PDF    |        | 8          | Ukončit                       |
| ₫.       | Odeslat soubor PDF el. p | poštou |            | 3priklady2B.gwb               |

*Nový* – začnete vytvářet novou lekci, přípravu, DUM, v prostředí Workspace .gwb..

*Otevřít* – otevřete již hotový materiál vytvořený v SW Workspace .gwb. Také slouží **pro import PowerPoint prezentace do prostředí Workspace**. V otevřeném okně pouze zvolíte v typu souboru "Všechny soubory".

| Název souboru: | •                                          | ОК    |
|----------------|--------------------------------------------|-------|
| Soubory typu:  | Soubory GWB (*.GWB)                        | Stomo |
|                | Souhan CWP (* GWB)<br>Všechny soubory (*.) |       |
|                |                                            |       |

**Uložit** – Vaše práce je automaticky ukládána v pravidelných časových intervalech, které lze změnit v "Preferencích", "Volby", "Automaticky ukládat…":

| Auto | maticky ukládat                                        | stránky v intervalu: | > |
|------|--------------------------------------------------------|----------------------|---|
|      | Vypnuto<br>1 minuta<br>5 minut<br>15 minut<br>30 minut |                      |   |

Uložit jako – uložíte přípravu do Vámi zvoleného umístění.

Zavřít – ukončíte práci ve Workspace.

**Tisknout** – vytisknete Váš materiál. Standardně je nastaven tisk i s nadpisy stránek, toto lze změnit v preferencích, volby.

*Export* – vytvářené stránky jsou ve formátu .gwb. Můžete je exportovat do některých jiných formátů:

| Exportovat aktuální strany                                                                                                    | x   |  |  |  |  |
|----------------------------------------------------------------------------------------------------|-----|--|--|--|--|
| Exportovat jako:                                                                                                    |     |  |  |  |  |
| PPT - Microsoft PowerPoint                                                                                                    | -   |  |  |  |  |
| PPT - Microsoft PowerPoint                                                                                                    |     |  |  |  |  |
| BMP - bitmapa (1 soubor BMP na každou stranu)                                                                                          |     |  |  |  |  |
| JPG - Joint Photography Experts Group (soubor JPG na každou stranu)<br>GIE - Granhics Interchange Format (soubor GIE na každou stranu) |     |  |  |  |  |
| TIFF - Tagged Image File Format (soubor TIF na každou stranu)                                                                          |     |  |  |  |  |
| PNG - Portable Network Graphics (soubor PNG na každou stranu)                                                                          |     |  |  |  |  |
| PDF - Packaged Definition File<br>HTML - obsahující souhor PNG na každou stranu                                                        |     |  |  |  |  |
| HTML - obsahující soubor JPEG na každou stranu                                                                                         |     |  |  |  |  |
| Procházet                                                                                                    |     |  |  |  |  |
|                                                                                                    |     |  |  |  |  |
| Rozsah:                                                                                                    | 1   |  |  |  |  |
|                                                                                                    |     |  |  |  |  |
|                                                                                                    |     |  |  |  |  |
| C Strany: 1-1                                                                                                    |     |  |  |  |  |
| Zadeite čísla stran a/nebo rozsahv oddělené čárkami. Například: 1.3.5.6-12                                                             |     |  |  |  |  |
|                                                                                                    |     |  |  |  |  |
|                                                                                                    |     |  |  |  |  |
|                                                                                                    |     |  |  |  |  |
| Export Sta                                                                                                    | rno |  |  |  |  |
|                                                                                                    |     |  |  |  |  |
|                                                                                                    |     |  |  |  |  |

Přípravu tak budete mít uloženou v různých formátech, např. jako zálohu,...

#### Třídič stran

Ještě než uložíme hotovou práci, můžeme se podívat v "Třídiči stran" 🕮 na pořadí stránek, můžeme přidat názvy stránek, provedeme poslední kontrolu před uložením. Pokud potřebujeme spojit novou přípravu s již dříve vytvořenou, najdeme tuto možnost rovněž zde.

#### Další režimy

**Anotovat pracovní plochu** – slouží pro práci s materiály s interaktivním obsahem (interaktivní PDF, PPT s animací, funkčními tlačítky, internetovou stránkou,...).

**Režim office** – pokud pracujete převážně s Office dokumenty, pracujte v tomto režimu. Slouží k rychlému přístupu k aplikacím Word, Excel, PowerPoint. Práce jsou ukládány rovněž v těchto formátech. Lze do nich vkládat vlastní poznámky, obrázky,...

#### Podpora

Využijte interaktivní nápovědu, která je součástí Workspace: klikněte na tlačítko "Správa mých dat", "Nápověda", "Nápověda":

|          |           | Soubor •   |
|----------|-----------|------------|
|          | 2         | Upravit •  |
|          | <b>TI</b> | Nástroje 🕨 |
|          | ß         | Strany •   |
| Nápověda | Ŧ         | Nápověda   |
|          |           |            |

Zde jsou podrobně zpracovaná jednotlivá témata.

Pokud se Vám Nápověda zobrazí v angličtině, klikněte na tlačítko "Nabídka aplikace WS", "Preference", "Průhlednost a jazyk" a označte v umístění "vyberte jazyk" místo" Použít předvolbu systému" přímo Čeština.

Více informací získáte také na www.interaktivni.cz, podpora, ke stažení. Najdete zde podrobné tréninkové sešity k jednotlivým SW, návody. Další informace jsou na stránkách výrobce www.einstruction.com.

SW Workspace pracuje díky nabídce režimů s jakoukoli aplikací, kterou spustíte na Vašem počítači.

Případné dotazy prosím zasílejte na info@bim.cz, nebo nás kontaktujte na telefonních číslech: 481587204, 724199340, 602356436.

#### Příklady

Práce s materiálem vytvořeným v MS Excel, Word, PowerPoint:

- Režim Office
- Dopisování poznámek, zvýraznění přímo do dokumentu
- Možnost uložení dokumentu MS Office přímo s těmito poznámkami

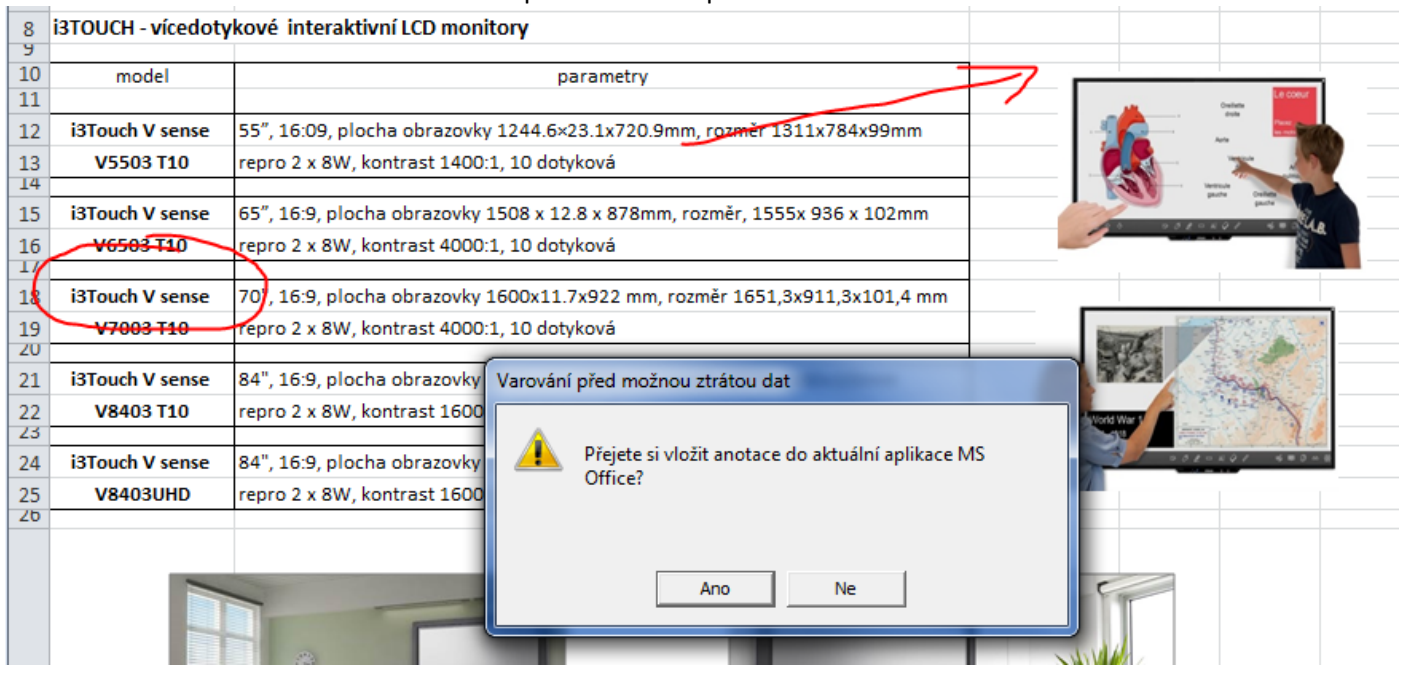

| Poznámky: |      |      |
|-----------|------|------|
|           |      |      |
|           |      |      |
|           |      |      |
|           |      |      |
|           |      |      |
|           |      |      |
|           |      |      |
|           |      |      |
|           |      |      |
|           |      |      |
|           | <br> | <br> |
|           | <br> | <br> |
|           | <br> | <br> |
|           | <br> | <br> |
|           |      |      |
|           |      |      |
|           |      |      |
|           |      |      |
|           |      |      |
|           |      |      |
|           |      |      |
|           |      |      |
|           |      |      |
|           |      |      |
|           |      |      |
|           | <br> | <br> |
|           |      |      |
|           |      |      |